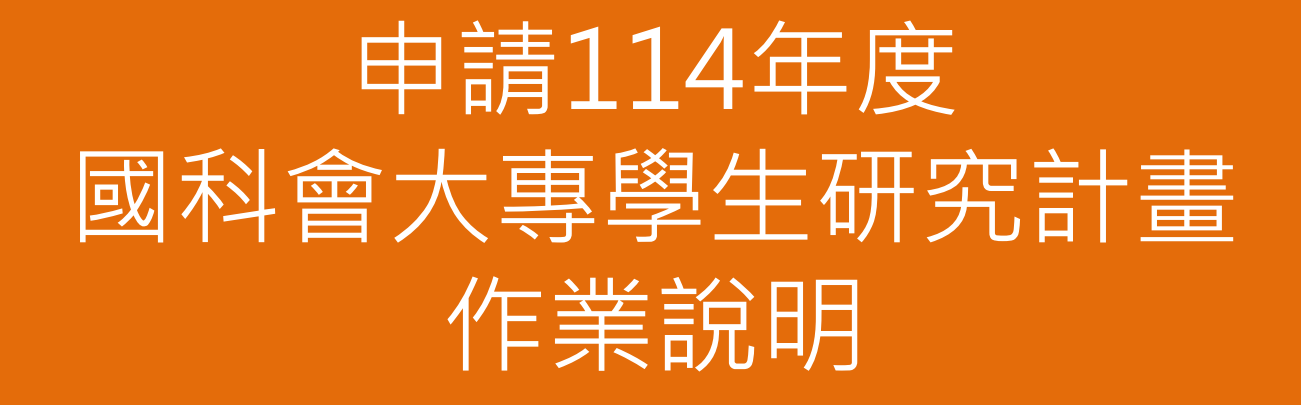

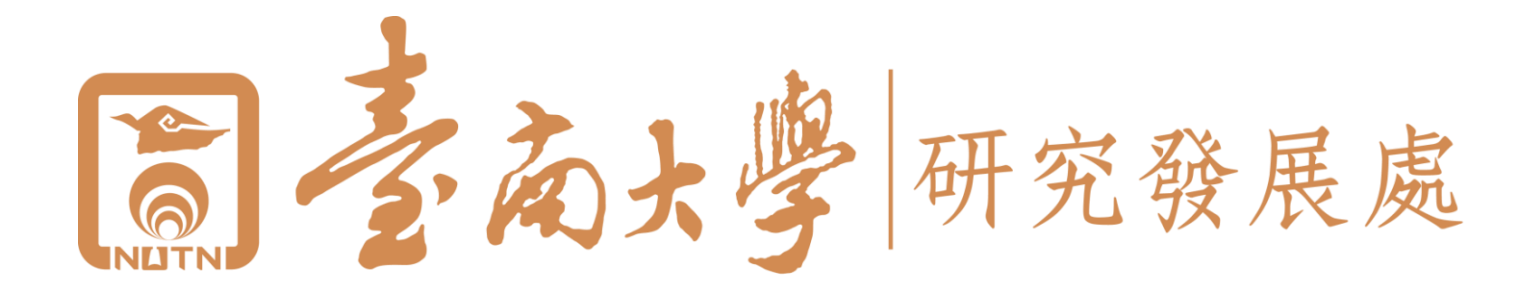

# 依循辦法、要點

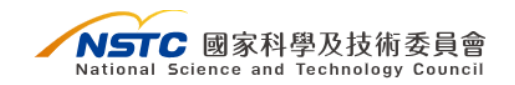

關於國科會 動態資訊 科技發展 學術研究 科學園區 性平專區 資訊及資料公開 相關連結

命 回首頁 / 國科會 / 學術研究 / 補助獎勵辦法及表格 / 補助專題研究計畫 / 大專學生研究計畫

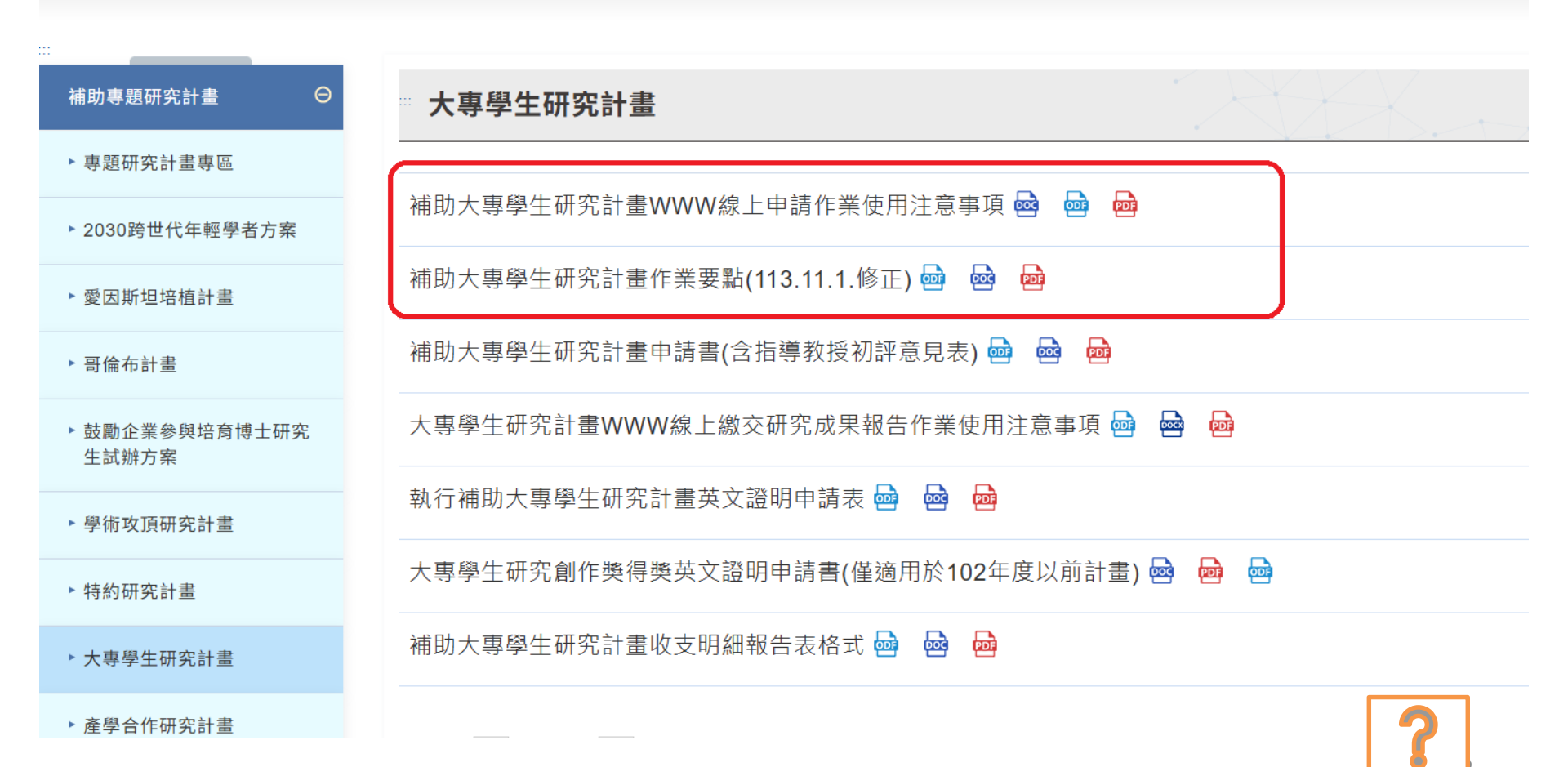

# 作業背景說明

• 國科會為提早培育儲備基礎科學、應用科學、人 文社會科學之優秀研究人才,鼓勵公私立大專院 校學生執行研究計畫,俾儘早接受研究訓練,體 驗研究活動、學習研究方法,並加強實驗、實作 **之能力**,特訂定「補助大專學牛研究計畫作業要 **黑**占 」 0

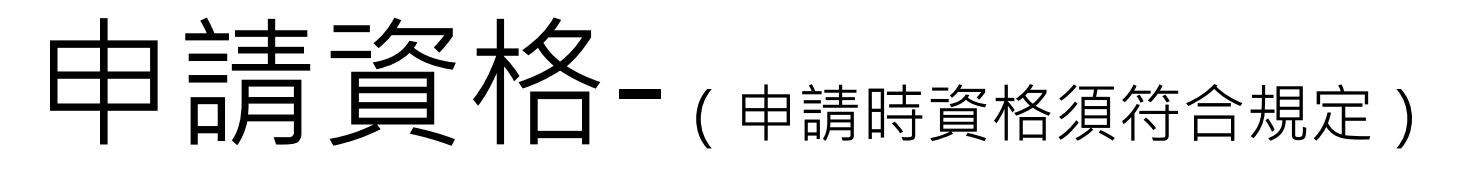

- ▶<u>學生</u>:
- 公私立大學院校二年級以上在學學生。但不得 為碩士班及博士班研究生。
- 已獲得指導教授承諾指導研究。
- 學生及指導教授不得有配偶或三親等以內血親、姻親 之關係

### ▶<u>指導教授</u>:

- (1)曾指導學生執行本項研究計畫而未繳交研究
   成果報告者,不得擔任指導教授。
- •(2)指導教授每年度指導<u>二位</u>學生為限。

# 研究期間

# 114/7/1~115/2/28 共計八個月

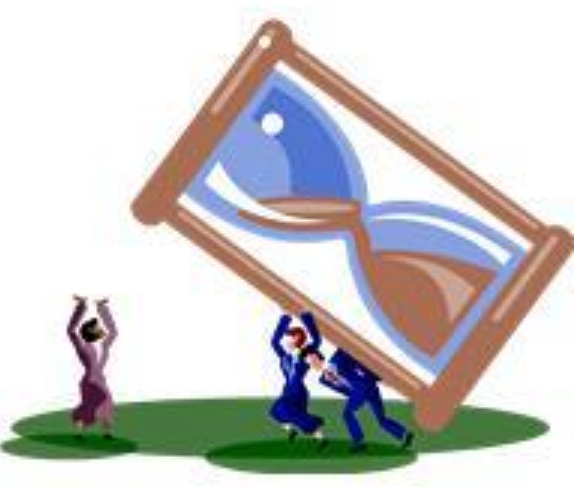

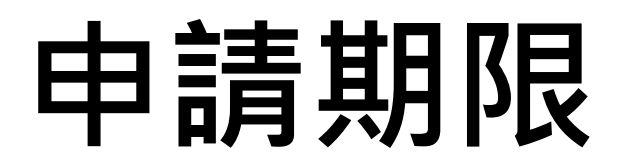

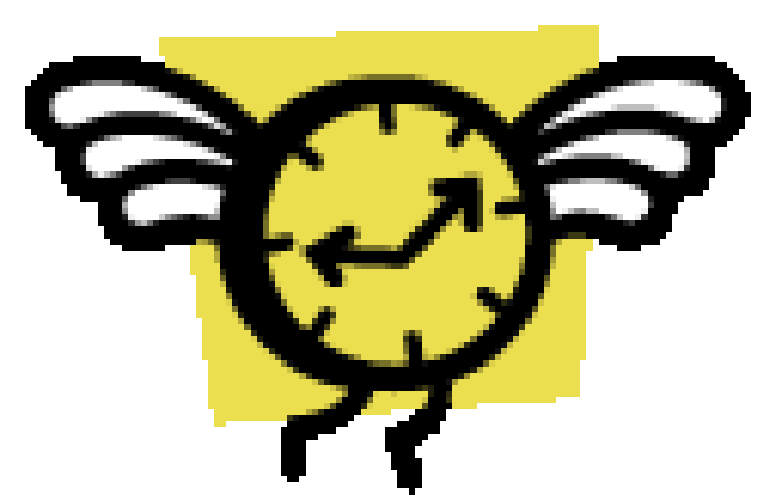

依國科會來函所示之徵求期間為主。

(往年大多於12月中下旬來函、<u>學生與</u>

指導教授線上申請時間約在隔年2月中

<u>句</u>),請務必留意研發處公告訊息。

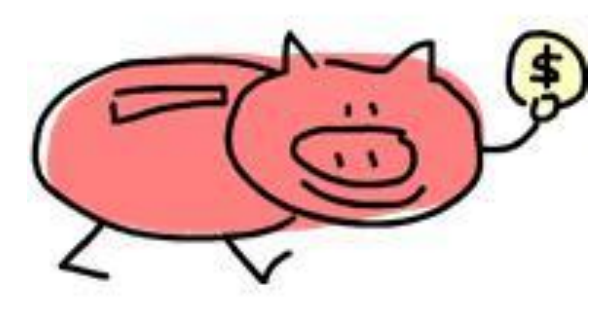

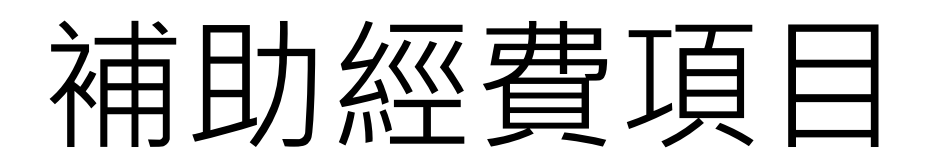

- 研究助學金:每月新台幣6,000元,八個
   月共計新台幣48,000元
- ●●耗材、物品、圖書及雜項費:依研究計畫 實際需要擇優補助,每一計畫最高以補助
   新台幣20,000為限 與項目與費用參考依據

# 注意!!

- 同一件計畫僅限一位學生提出申請
- <u>每位學生</u>同一年度以申請一件計畫為限
- 核定後不得任意變更,除特殊情形不在此限:
   (1)學生資格不符或因故無法執行:須辦理計 畫註銷或終止

(2)<u>指導教授資格不符或因故無法指導</u>:須辦 理計畫註銷或終止

辦理計畫註銷、終止後,須辦理<u>繳回</u>計畫補

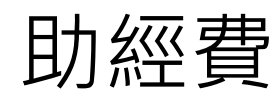

# 注意!!

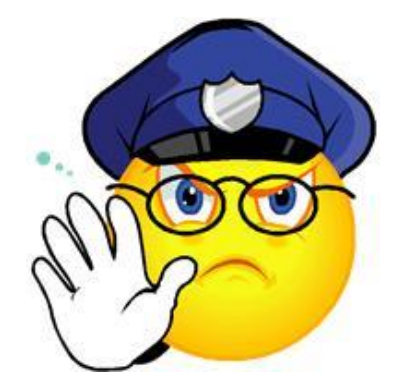

送件申請前,須完成**至少六小時之學術倫理 教育課程訓練**並檢附<mark>相關證明文件</mark>送申請機 構備查。(依國科會113年11月1日新修訂要點辦理) 研究計畫之構想、執行或成果呈現階段涉有 違反學術倫理情事者,依國科會學術倫理案 件處理及審議要點規定處理

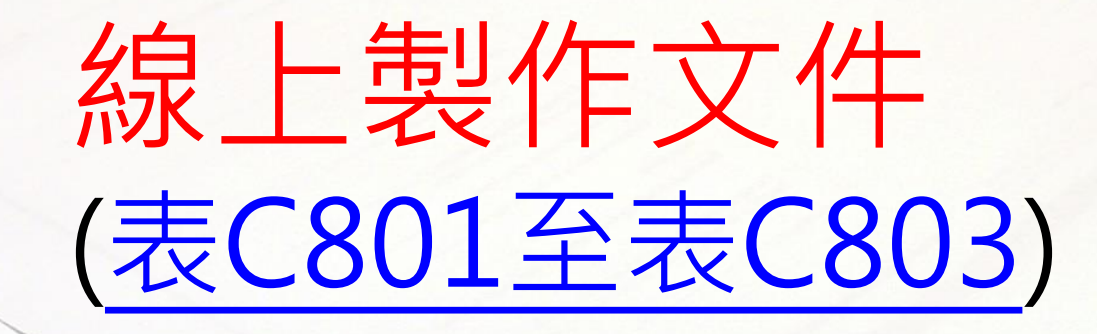

I Jo I aged

STELSSIN SUC

Survey Response

# 申請方式 - 學生

- 歷年成績證明請掃瞄為電子檔後上傳
- 大專學生研究計畫申請書
- 通過學術倫理6小時證明文件

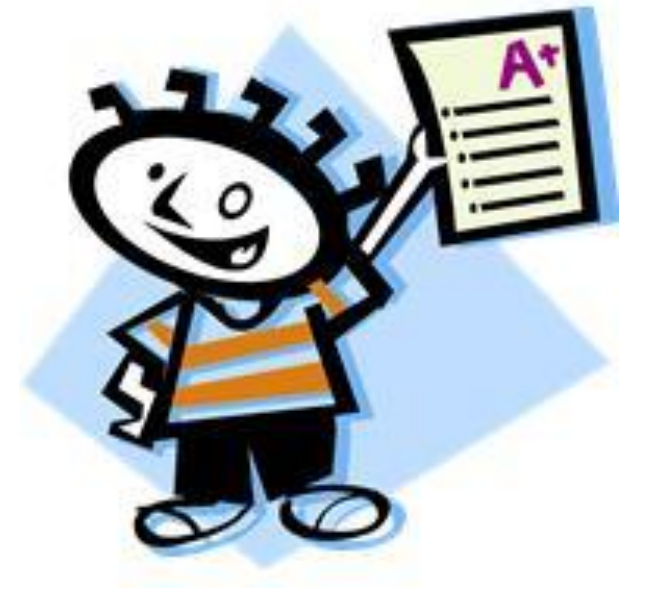

### 其他情形:

- 如為大四延畢生: 須檢附**延畢證明**
- 如為跨校指導:須檢附聲明書,內容敘明跨校理
   由且經學生就讀系所之主管同意並簽章

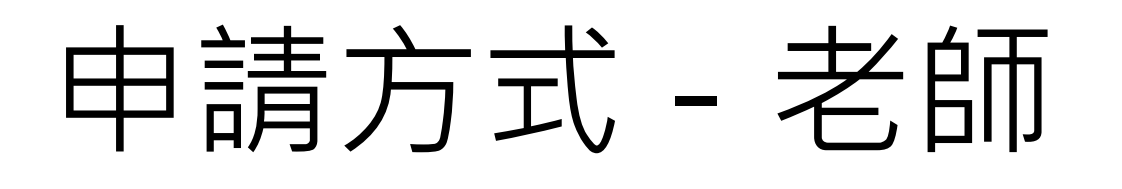

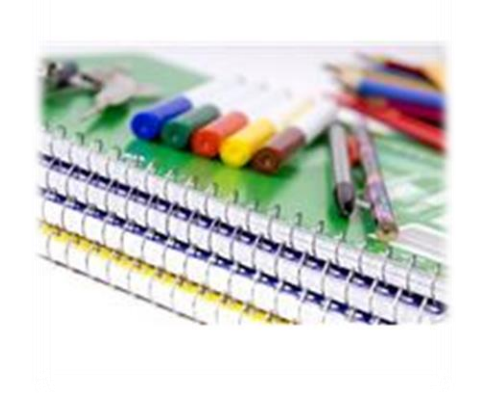

✓ 指導教授初評意見表(C803)

- 請指導教授自國科會系統登入後在申請待確認畫面
   下載Word檔案,編輯後檔案上傳
- ✓ 指導教授個人資料表
  - 申請人(學生)於線上申請前,為確保資料正確,務必請 指導教授至『研究人才個人網』更新「個人資料表」, 即表C301、表C302後,再登入系統開始申請。

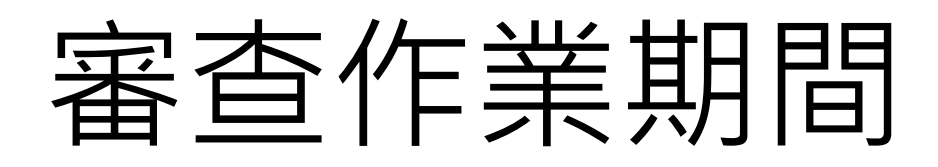

- 國科會自申請案截止收件之次日起
   4個月內完成,並核定公布。
  - 請留意學校研發處公告訊息。

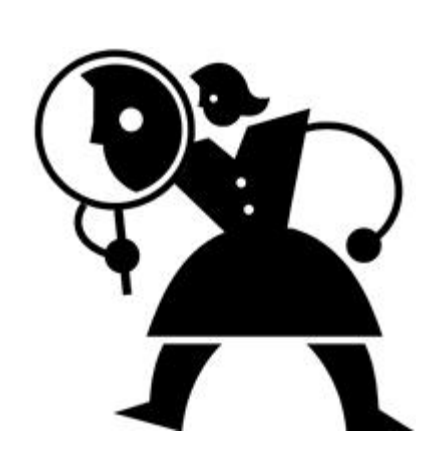

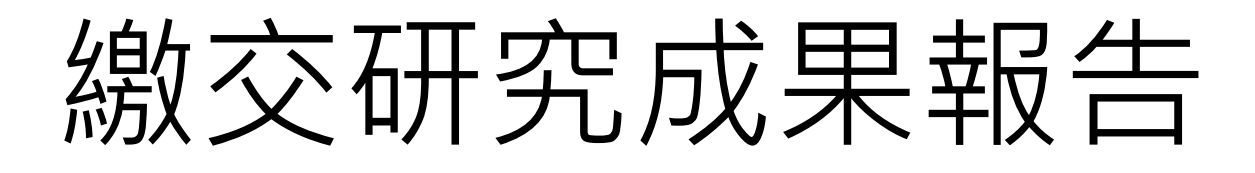

- 學生應於計畫執行期滿後一個月內(隔年3月 31日前),至國科會網站線上繳交研究成果 報告,才可列入研究創作獎之評獎範圍。
- 須經指導教授確認。
- 除涉及專利、其他智慧財產權、論文尚未
  - 發表者,應供**立即公開查詢。**

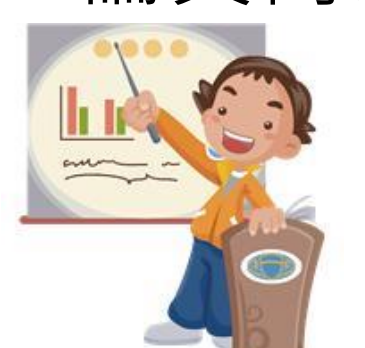

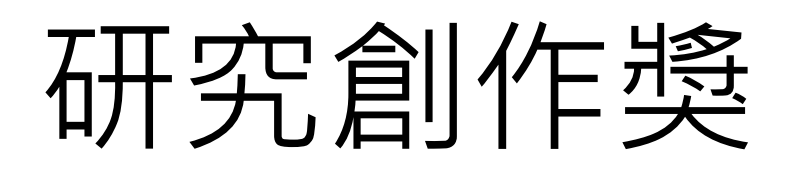

- 研究成果報告經審查後評定為成績優良 而有創意者,由國科會頒發研究創作獎
  頒發學生獎金新台幣2萬元及獎狀1紙; 頒發獎牌1座予指導教授
- 每年200名為限

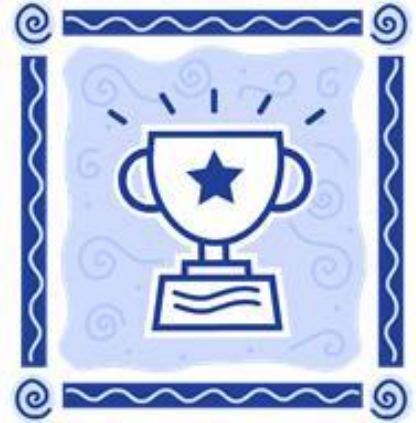

# 申請流程(申請學生完成線上有任何問題聯繫研發處承辦人-)

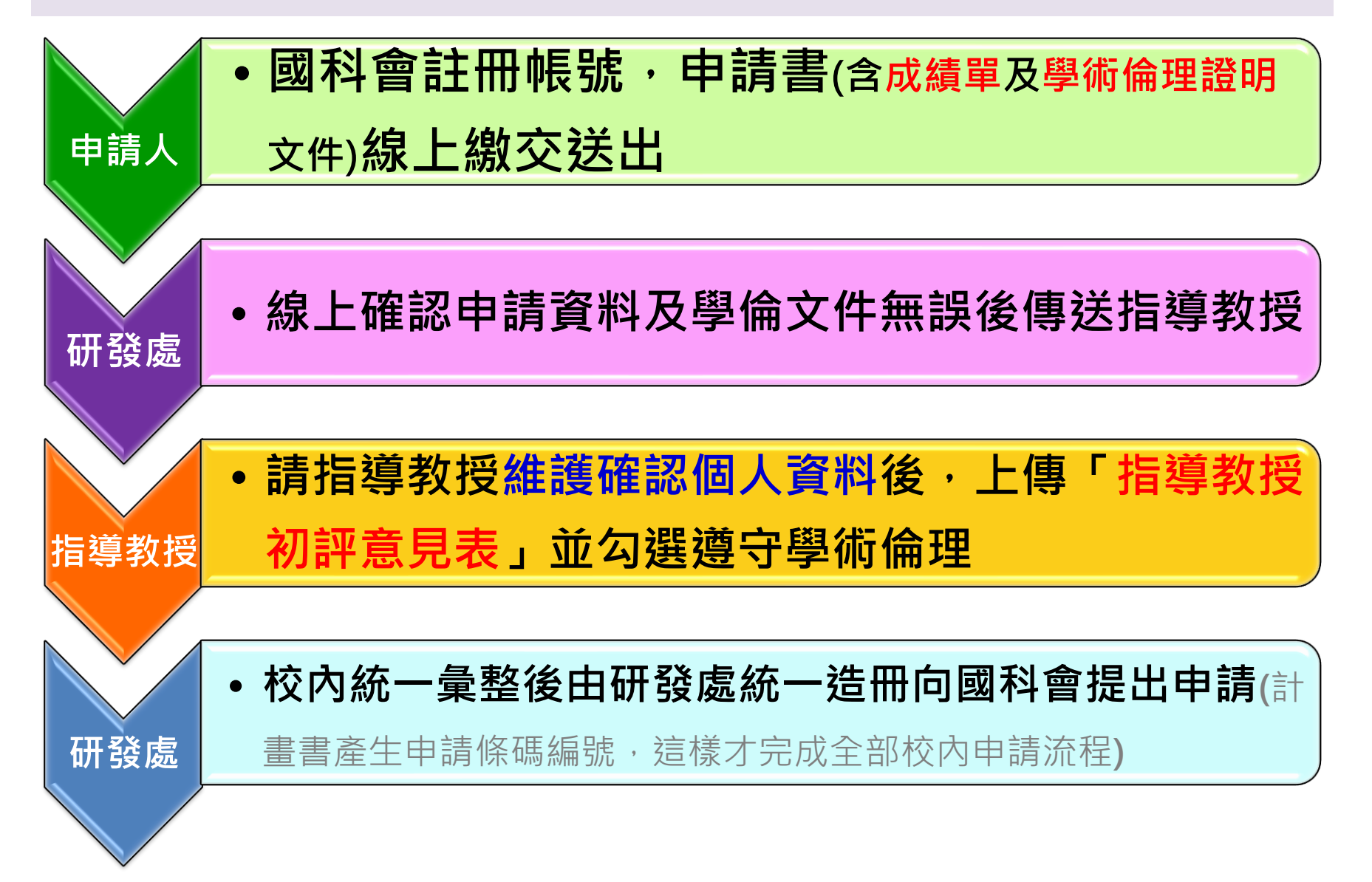

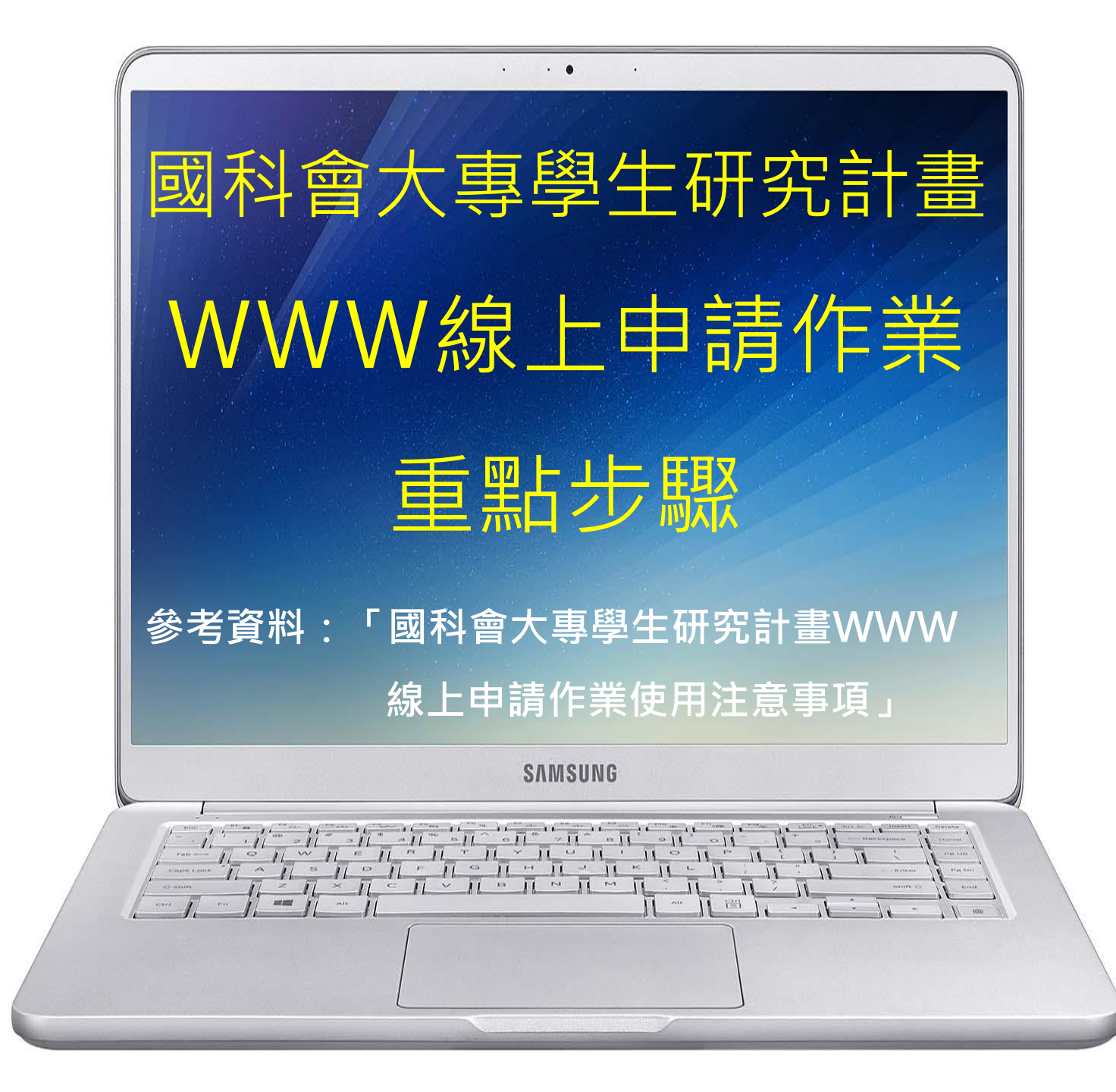

### Step 1: 註冊國科會帳號

### • 登入國科會網址<u>https://www.nstc.gov.tw/</u>

自首頁『學術研發服務網登入』處,點選「新人註冊」,選擇[受補助單位研究人員線上註冊(含博士生、博士後、碩士生及大專生)連結,進入國科會研究人員線上註冊網頁

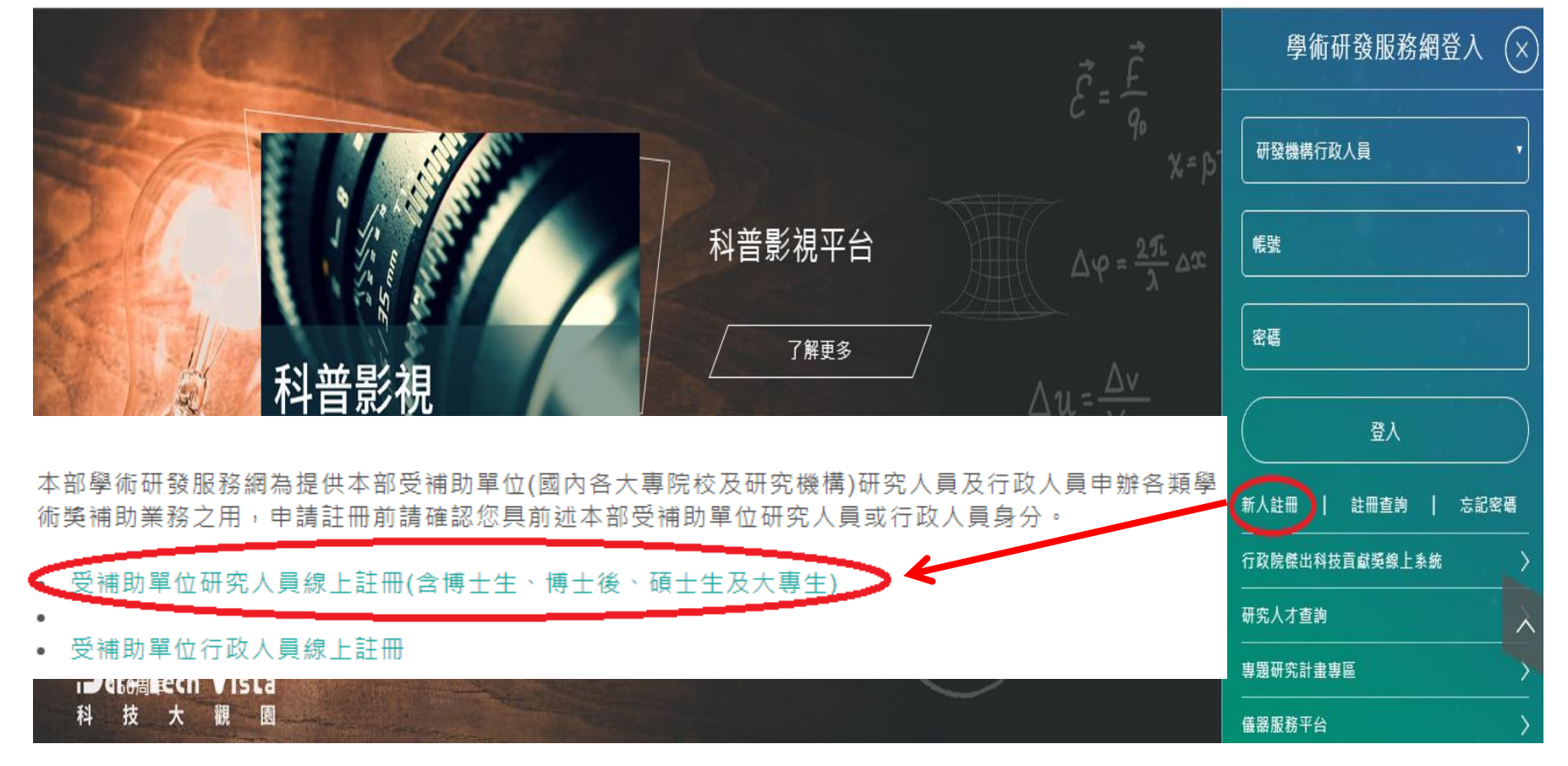

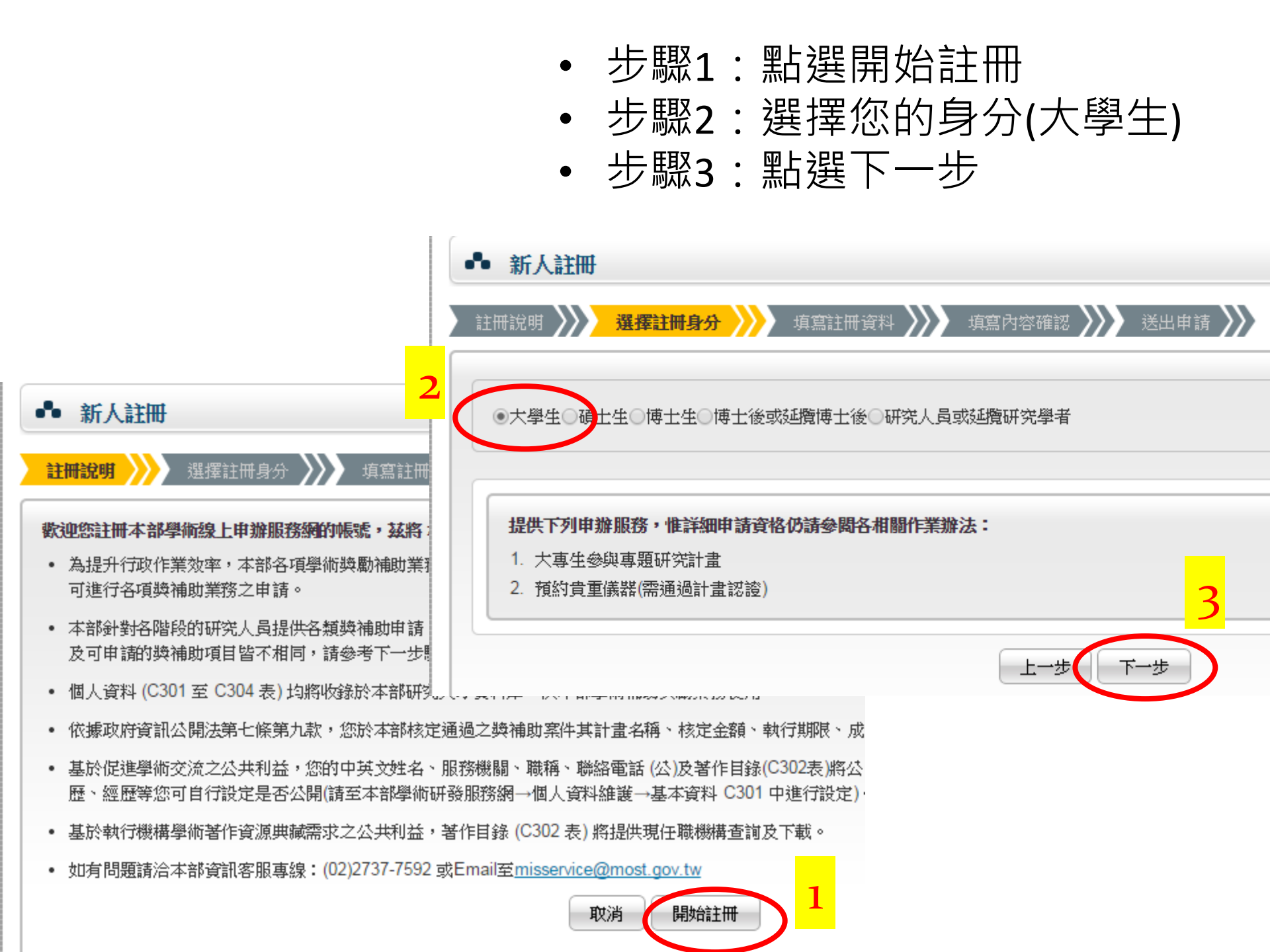

| <ul> <li>輸入申請</li> <li>填寫內容</li> <li>送出申請</li> </ul> | 青人註冊資料後,點選「 <mark>下一步</mark> 」,進入<br>译確認,確認無誤後,點選「下一步」,<br>青, <b>系統將自動寄送密碼確認信函</b> 。 |
|------------------------------------------------------|--------------------------------------------------------------------------------------|
| ● 新人註冊                                               |                                                                                      |
| 主冊說明 🎾 選擇註冊身分                                        | yyyyyyyyyyyyyyyyyyyyyyyyyyyyyyyyyyyyy                                                |
| ● ● ● ● ● ● ● ● ● ● ● ● ● ● ● ● ● ● ●                |                                                                                      |
| е В.А                                                | <b>十</b> 圈开                                                                          |
| * 37万                                                |                                                                                      |
| * 感睹                                                 | 請選擇                                                                                  |
| * 個人統一編號                                             |                                                                                      |
|                                                      | 本國人士請輸入身分證號,外籍人士若無身分證號,請輸入居留證號或輸入「西元出生年月日」加「英文姓名Last Name前兩<br>碼」共10碼,例:19690722TS。  |
| * 中文姓名                                               |                                                                                      |
| * 出生年月日                                              |                                                                                      |
| * 帳號                                                 | ·····································                                                |
|                                                      |                                                                                      |
| * 輸入驗證碼<br>(不區分大小寫)                                  | L H V 2 <i>E M</i> 重新産生                                                              |
|                                                      | 上一步                                                                                  |

l

#### > 註冊說明 >>>> 選擇註冊身分 >>>> **填寫註冊資料 >>>>** 填寫內容確認 >>>>> 送出申請 >>>>

| * 身分 大學                                                                                                    |                                                                                                    |
|----------------------------------------------------------------------------------------------------|----------------------------------------------------------------------------------------------------|
| * 國籍 請選                                                                                                    | 」<br>提出 · · · · · · · · · · · · · · · · · · ·                                                          |
| * 個人統一短期                                                                                                    |                                                                                                    |
| a the second second se |                                                                                                    |
| * 由 沙脏名                                                                                                    |                                                                                                    |
|                                                                                                    |                                                                                                    |
| * 出生年月日                                                                                                    |                                                                                                    |
| ★ 中長號電                                                                                                    | 检核是否有人已用過                                                                                              |
| 中長號                                                                                                    |                                                                                                    |
| * 輸入 驗證確 😡                                                                                                    |                                                                                                    |
| (不區分大小寫)                                                                                                    | NKXS5 重新産生                                                                                             |
|                                                                                                    |                                                                                                    |
|                                                                                                    |                                                                                                    |
|                                                                                                    | 上一步                                                                                                    |
| •振號資料                                                                                                    |                                                                                                    |
| 回用#<br>個人統一編號                                                                                                    |                                                                                                    |
| 中文姓名                                                                                                    |                                                                                                    |
| 山立キノコロー                                                                                                    |                                                                                                    |
| 其他相關                                                                                                    |                                                                                                    |
| 英文姓名                                                                                                    | (First, Med),(Last)                                                                                    |
| "性別」                                                                                                    | ●男 ◎女                                                                                                  |
| 。服務機關制定這實學校                                                                                                    | <ul> <li>◎公立大専院校 諸選擇 ▼ i諸選擇 ▼</li> <li>◎私立大専院校 i諸選擇</li> </ul>                                         |
|                                                                                                    | ●其它公民營機構 請選擇 ▼ 請選擇 ▼                                                                                   |
|                                                                                                    | <ul> <li>●学術画題 </li> <li>請選擇 </li> <li>● 其他</li> </ul>                                                 |
|                                                                                                    |                                                                                                    |
|                                                                                                    | [英文]                                                                                                   |
| 關語各地址                                                                                                    | 垂脚透區號                                                                                                  |
| 昭紹電話(公)                                                                                                    |                                                                                                    |
| 略終金電話(私)                                                                                                    |                                                                                                    |
| 手段跟踪。                                                                                                    | 于機關訊服務,可於帳號申請通過後於基本資料內自行散用                                                                             |
| 得具<br>一面了那件信箱                                                                                                    |                                                                                                    |
| * 역 그 포반 다 급 전                                                                                                    | 上<br>重要信件如註冊通知、密碼查詢等皆會寄送至此信箱,請務必正確填寫,日後若有異動亦請自行更新。<br>注書是使用個階繼續之告從, <b>於經驗使用各类</b> 告答如2000年夏季度了源於各个時期。 |
| 備用電子郵件信箱                                                                                                    | 5月盔单1年月1日1981787日之1号相, <b>化629年代月36日11日1100年多延任法院代信之15代。</b>                                           |
|                                                                                                    | 请填寫備用電子郵件信箱,所有寄送至主電子郵件信箱的信件也會一併寄送至此。<br>常你用再始股落機關道教主要子郵件信箱的信件也會一併寄送至此。                                 |
|                                                                                                    | ■心內如如物版初期時受致主电丁野时行活相大双时了DPU使用此個用相信相收取系統發展<br>依認驗使用免費信箱如Yahoo容易發生延遲收信之情形。                               |
|                                                                                                    | 上一步下一步                                                                                                 |

| 帳號資料        |  |
|-------------|--|
| 國籍          |  |
| 個人統一編號      |  |
| 中文姓名        |  |
| 出生年月日       |  |
| 帳號          |  |
|             |  |
| 其他相關        |  |
| 英文姓名        |  |
| 性別          |  |
| 。服務機關/就讀學校  |  |
| <b>略終われ</b> |  |
| 聯絡電話(公)     |  |
| 聯絡電話(私)     |  |
| 手機號碼        |  |
| 傳真          |  |
| * 電子郵件信箱    |  |
|             |  |
| 備用電子郵件信箱    |  |
|             |  |

| 上一步 |
|-----|
|-----|

#### ·註冊說明 〉〉》選擇註冊身分 〉〉》填寫註冊資料 〉〉》填寫內容確認 〉〉<mark>送出申請</mark> 〉〉

#### 💡 恭喜您完成帳號註冊!

- 本系統將發送一封註冊通知信至您的信箱 research1030801@gmail.com, 提醒您於第一次登入後修改帳號密碼。
- 2. 注意:正常狀況下,您可於3分鐘內收到系統發送出的mail信函,若您未能順利收到mail通知,請確認您輸入的E-mail信箱是否正確。
- 3. 如有問題煩請洽本部資訊客服專線(02)2737-7592

Email : misservice@most.gov.tw •

回首頁

- 輸入執行計畫之相關個人基本資料後,點選「確認」鈕, 系統將以Email方式寄送密碼確認信函。
- 若系統已有該學生資料,則系統會告知原帳號並取得新的 密碼。

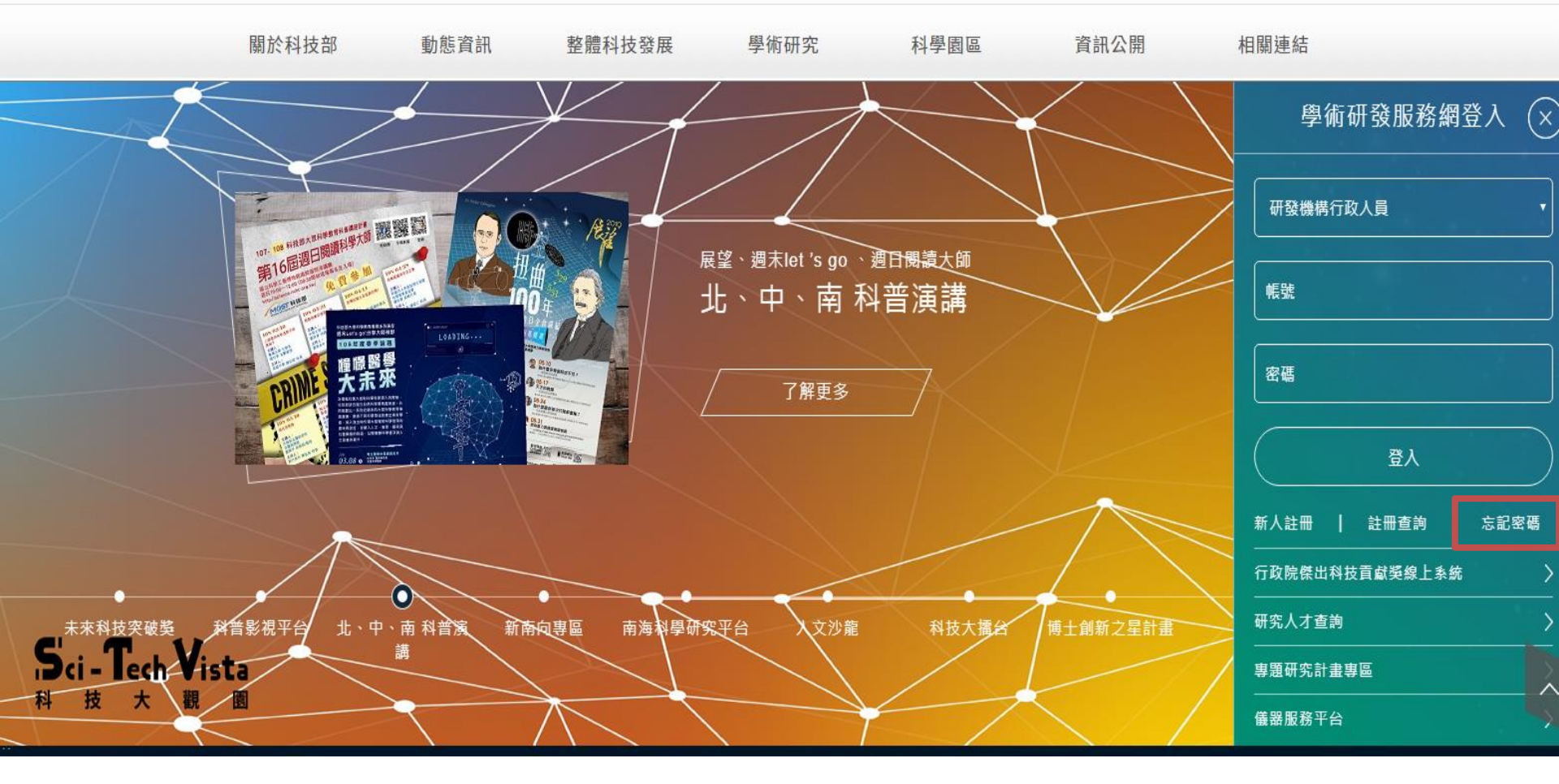

若忘記帳號及密碼時,請於「線上申辦登入」處,點選「忘記密碼」,輸入基本資料(身分證號、姓名、生日)後,可依密碼提示或直接email寄送方式取得密碼

# Step 2:進入計畫申請 回到國科會首頁重新登入

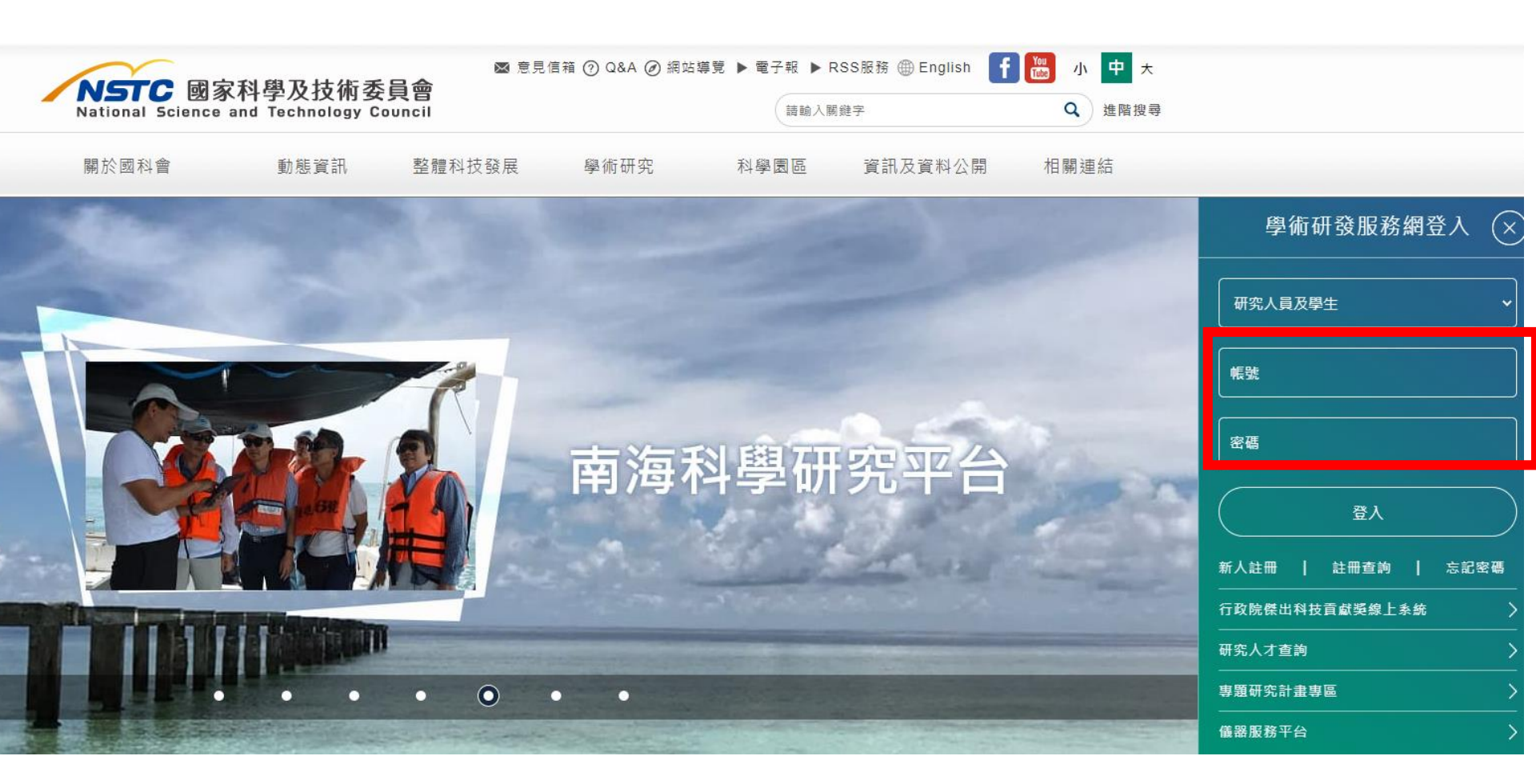

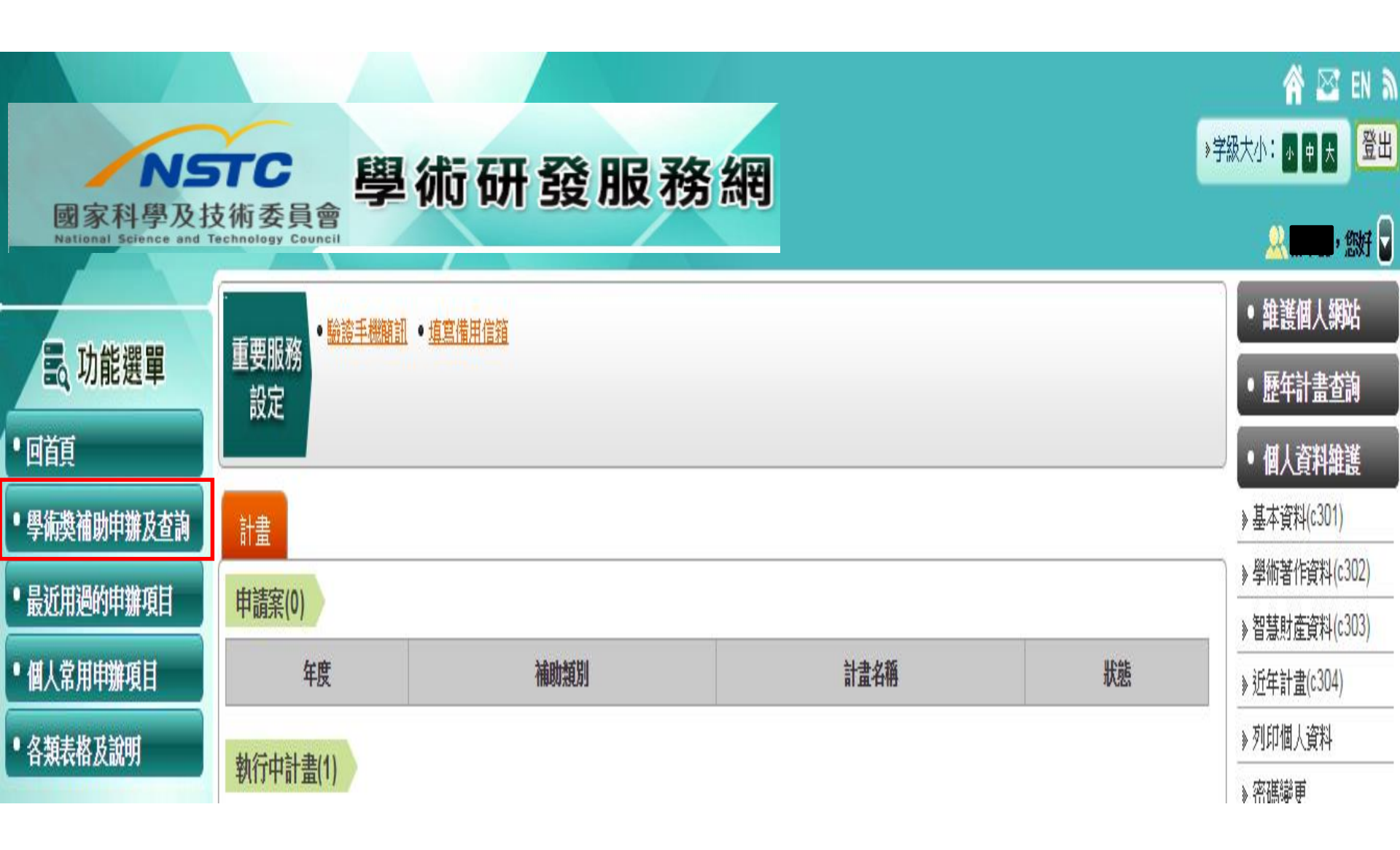

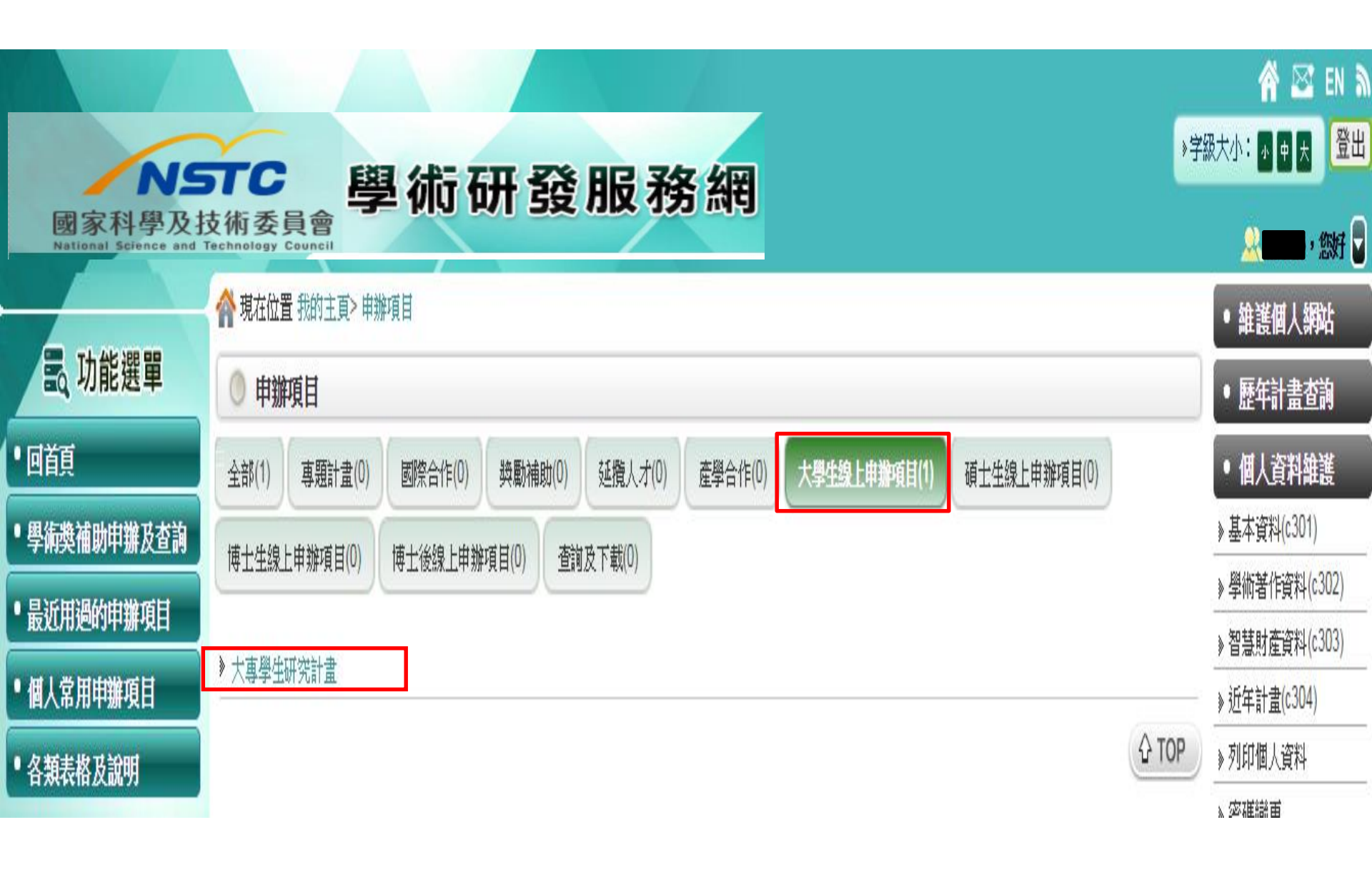

| Nationa  | C國家科學及技術委員會大專學生                                        | 研究計畫系統        |       |
|----------|--------------------------------------------------------|---------------|-------|
| ◎ 借田去・   | ▲ 自松·圓升                                                |               | Wiles |
| ▲ 灰巾伯·   | ♥ 時間·学工<br>※若您點選任何連結文字或連結圖示按鈕沒有反應時,請參考 <u>封鎖快顯注意事項</u> |               | 宜出?   |
|          | 2 個人資料                                                 | □ 操作手冊下載 □ 操作 | 說明    |
|          | ▲<br>注意事項:                                             |               |       |
| ●報告繳交    | 1. 為確保資料正確,請先確認以下個人資料。                                 |               |       |
| ● 近三年申請案 | 2. 如需修改請點按「 <u>開啟研究人才網</u> 」進行個人資料修改。                  |               |       |
| • 臥辭     | (3. 請確認以下個人資料無誤後再進行左側功能選單作業。                           |               |       |

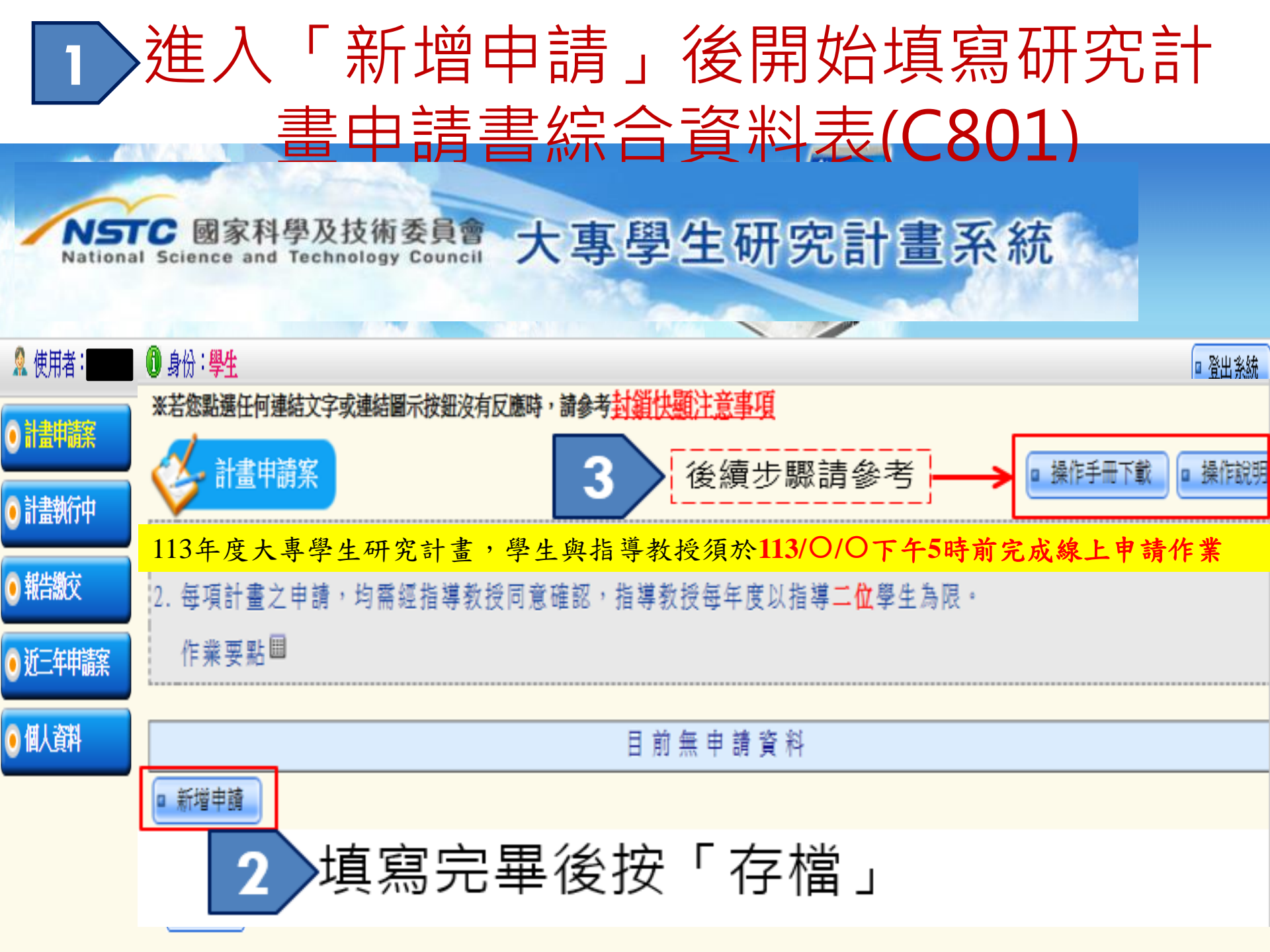

- 【申請書綜合資料表C801】填寫相關資料。\*為必填欄位。
- 【指導教授】資料,在中文姓名欄位輸入指導教授後,執行【查詢】帶入 指導教授資料,若有同名同姓者,則會開啟【選擇指導教授】視窗,選取 指導教授。
- 詳閱並【勾選】符合學術倫理規範,點按存檔

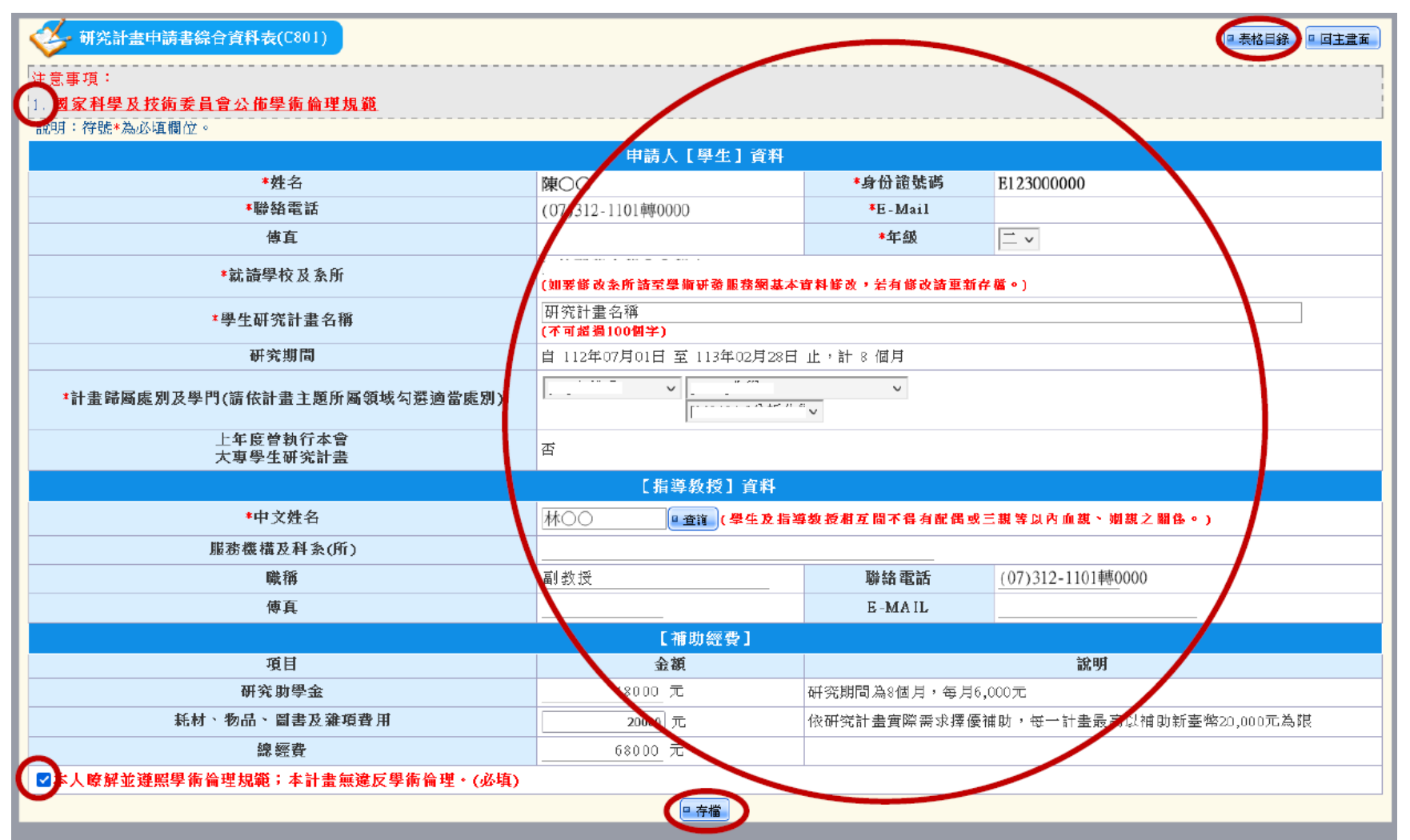

## Step 3:學校(研發處)確認

# ✓將申請案繳交送出至學校窗口・ 由研發處承辦人確認

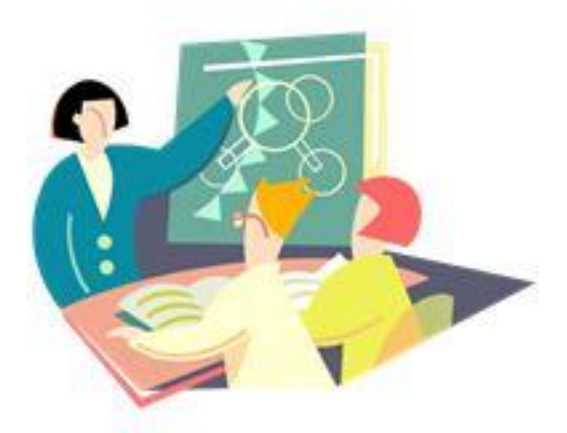

# ✓聯繫「指導教授」登入國科會網站 上傳「指導教授初評意見表」及勾選 遵照學術倫理規範

## Step 4:指導教授維護

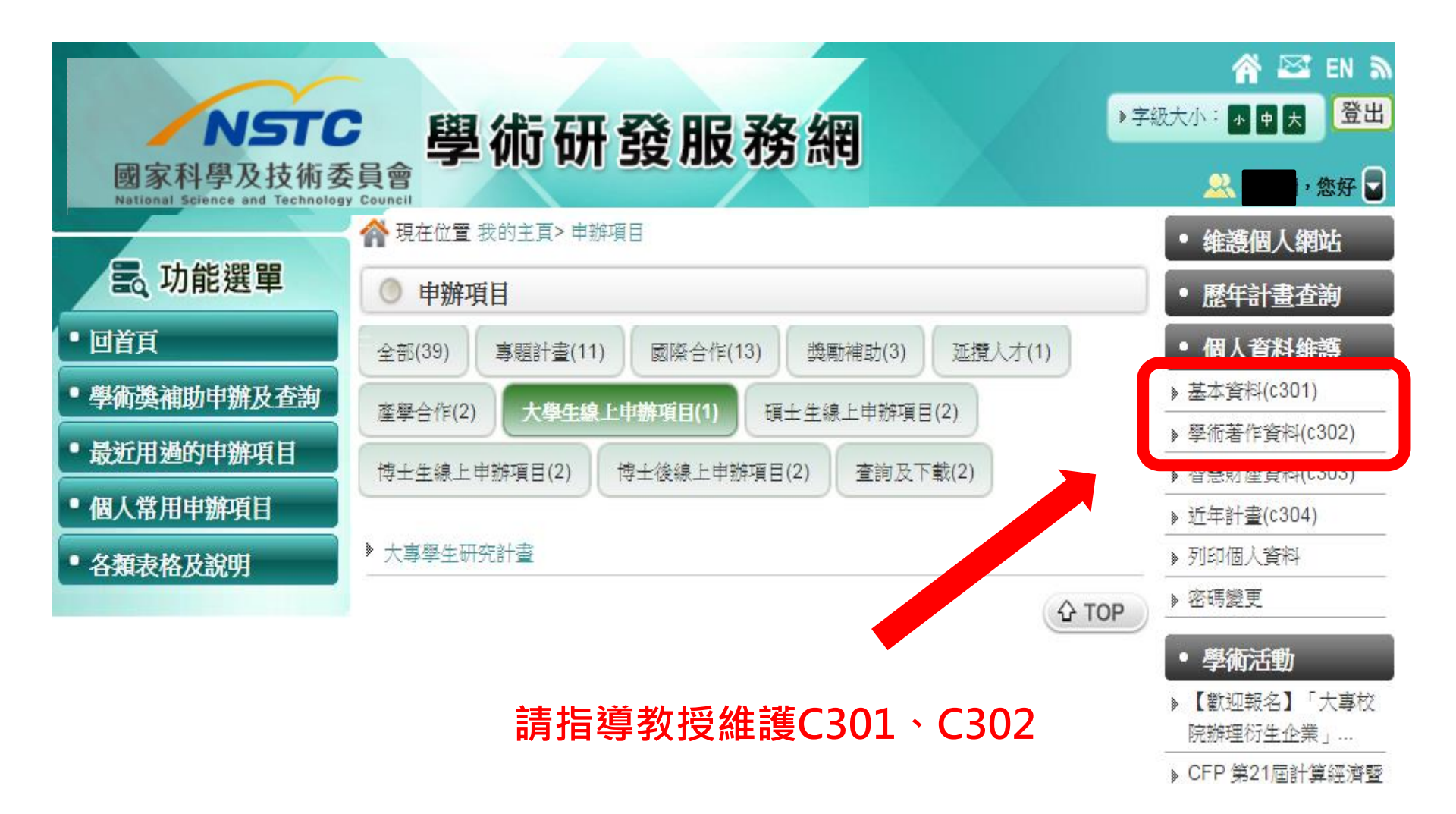

### 指導教授登入

| NSTC<br>國家科學及技術委               | 學術研發服務網                                             | ☆ Mark EN ふ ◆字級大小: ▲ ● ★ 登出    |
|--------------------------------|-----------------------------------------------------|--------------------------------|
| National Science and Technolog | y Council 谷田 一個 一個 一個 一個 一個 一個 一個 一個 一個 一個 一個 一個 一個 | • 維護個人網站                       |
| ag 切能選里                        | ◎ 申辦項目                                              | • 歷年計畫查詢                       |
| ●回宿員                           | 全部(39) 專題計畫(11) 國際合作(13) 機勵補助(3) 延攬人才(1)            | • 個人資料維護                       |
| •學術獎補助申辦及查詢                    | 產學合作(2) 大學生線上中辦項目(1) 碩士生線上申辦項目(2)                   | ▶ 墨本資料(C301)<br>▶ 學術著作資料(C302) |
| •最近用通的甲辦項目                     | 博士生線上申辦項目(2) 博士後線上申辦項目(2) 查詢及下載(2)                  | ▶ 智慧財產資料(c303)                 |
| • 個人常用甲辦項目                     | 大黨際告研究計畫 3                                          | ▶ 近年計畫(c304)                   |
| • 各類表格及說明                      |                                                     | > 密碼燈更                         |
|                                |                                                     | • 學術活動                         |
|                                |                                                     | ▶【歡迎報名】「大專校<br>院辦理衍生企業」…       |

→ CFP 第21屆計算經濟暨

### 點選「確認申請案」

聯絡地址

傳直號碼

| 御田老:  | ▲ ● 松 : 1:3首教授 |                                |                            |                          | a Skille  |
|-------|----------------|--------------------------------|----------------------------|--------------------------|-----------|
| 庆/市 1 | ● おい・1日中秋以文    | 学动演社网子始终没有反应传                  | ,这点关封谓执际主音主角               | î                        | a anti-   |
| 華認甲請某 | A SCHOOL PICES | F-SORE BUILDER BUILDER BUILDER | . N.S. 213011/2011.22, 443 |                          |           |
| 結識文確認 |                |                                |                            | [2] 操作手册下                | 截 ● 操作定明  |
| 合変調   | 注意事項:          |                                |                            |                          |           |
|       | 1. 為確保資料正確     | ê,請先確認以下個人当                    | 資料。                        |                          |           |
| 体質人   | 2. 如需修改請點按     | 長「開啟研究人才網」通                    | 售行個人資料修改。                  |                          |           |
|       | 3. 確認以下個人資     | 資料無誤後再進行左側り                    | 力能選單作業。                    |                          |           |
|       | (4. 甲請案: 目前有   | Ⅰ <u>○位</u> 學生請您擔任指導           | 厚教授,您已同意 <u>○位</u> 驾       | 學生擔任其指導教授,尚有 <u>○位</u> 待 | 確認。       |
|       | 、 報生物本 一百      | (八二年度有一片以及)                    | 受谢 六初上, 日右 一 卅月            | 1. 上口领方体切它式,当有八片土        | 201 4 5 4 |

E-Mail

□ 開啟研究人才網

台南市樹林街二段33號

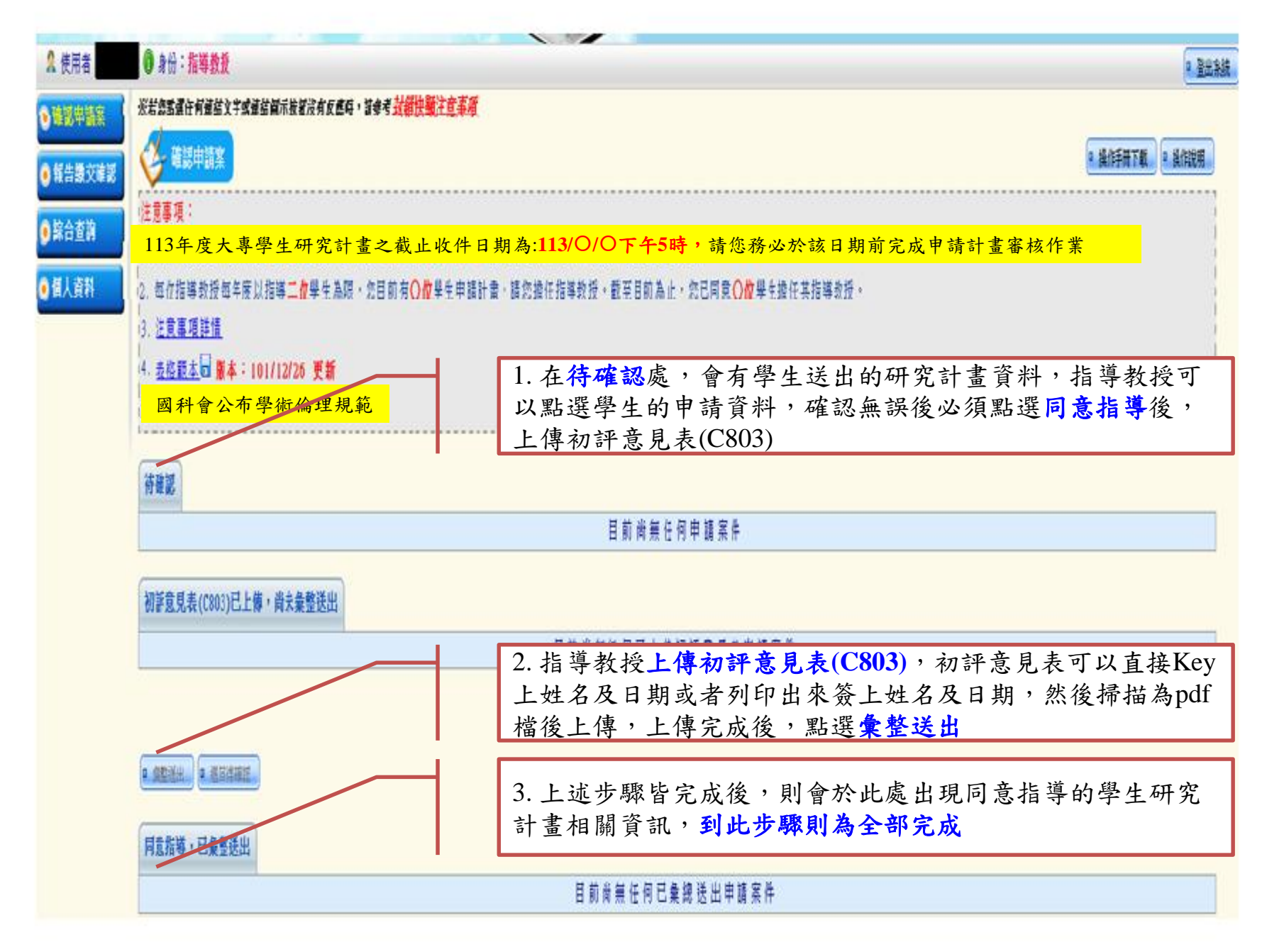

### Step 5:指導教授送出申請

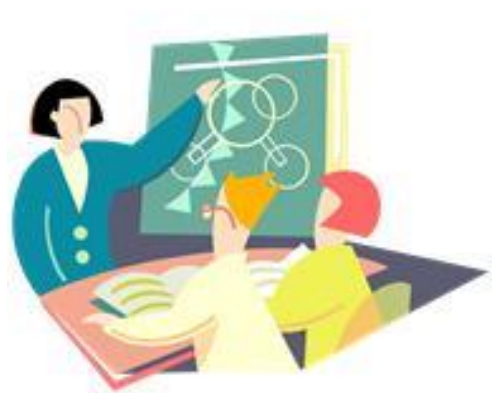

 ✓「指導教授」<u>完成上傳</u>「指導教授初評 意見表」及勾選遵照學術倫理規範
 ✓指導教授同意並送出,系統會產生申請

條碼編號

✓到此步驟・全部完成

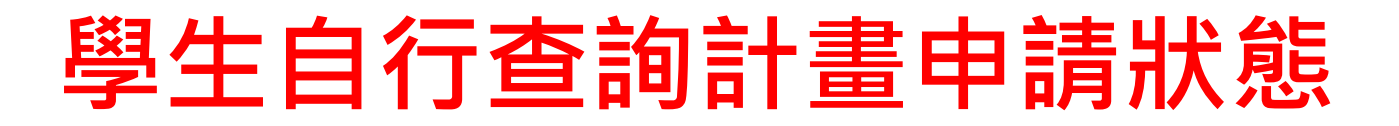

1.資料暫存(學生)

|    |      |              | 新龍  |      |      |                            |         |  |
|----|------|--------------|-----|------|------|----------------------------|---------|--|
| 序號 | 指導教授 | 學生學校         | 申請人 | 條碼编號 | 計畫名稱 | 11/ 1.2026                 | 申請書     |  |
| 1  |      | 國立臺南大學 學系(所) |     |      | 磁    | where she is a first after | <b></b> |  |
|    |      |              |     |      |      | 谷彩明花                       |         |  |

### 2. 繳交送出(系所)-等研發處確認

| 序號 | 指導教授  | 學生學校     | 申請人 | 條碼編號 | 計畫名稱 | 狀態          | 書毓申 |
|----|-------|----------|-----|------|------|-------------|-----|
| 1  | 國立臺南大 | (學 學系(所) |     | 磁    | 個案研究 | 衡太送山(冬眠)    |     |
|    | 1     |          | 1   |      |      | 颯父 法出( 糸町 ) |     |

### 3. 繳交送出(指導教授)

|    |      |        |       |     |      |      | 新聞       |         |
|----|------|--------|-------|-----|------|------|----------|---------|
| 序號 | 指導教授 | 學生     | 生學校   | 申請人 | 條碼編號 | 計畫名稱 | 71/15/67 | 申請書     |
| 1  |      | 國立臺南大學 | 學系(所) |     |      | 磁。   | 繳交送出(指導教 | <b></b> |
|    |      |        |       |     |      |      | 授)       |         |

### 4.繳交送出(申請機關)

| 序號 | 序號 指導教授 學生學校 申請人 條碼編號 計畫名稱 |              |  |                 | 計畫名稱 | <b></b>  | 書謠申 |  |
|----|----------------------------|--------------|--|-----------------|------|----------|-----|--|
| 76 |                            | 國立臺南大學 學系(所) |  | 108CFA0F00062 磁 | 個案研究 | 如交送出(申請機 |     |  |
|    |                            |              |  |                 |      | (時)      |     |  |

### 【系統寄通知信】,指導教授上傳初審意見

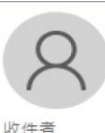

2023/1/3(週二) 下午04:00 國科會系統通知 <mostmail@nstc.gov.tw> 國家科學及技術委員會112年度大專學生研究計畫申請案學生繳交送出通知

林〇〇教授惠鑒:

學生陳〇〇同學希望請您擔任本會大專學生研究計畫之指導教授,同學已於1月3日16時0分送出計畫至系所確認,

待糸所同意送出後,請您登入國家科學及技術委員會學術研發服務網檢視學生所提之計畫內容。

如有任何問題,煩請洽本會資訊系統客服專線:0800-212-058 或

02-2737-7592,謝謝。

國家科學及技術委員會資訊處敬啟

 研發處確認有問題予以退件並提醒 指導教授,【系統寄通知信】請指 導教授與學生檢視後再系統送出

> • 提醒務必校內截止時間前 完成送件

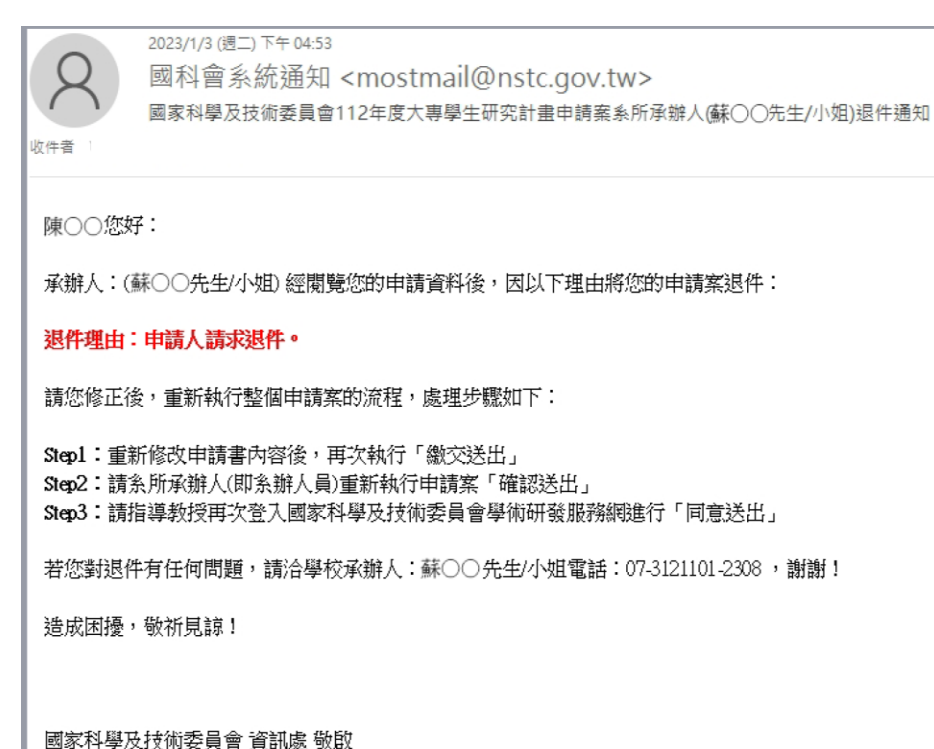

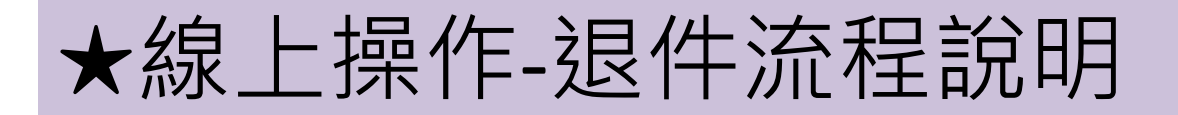

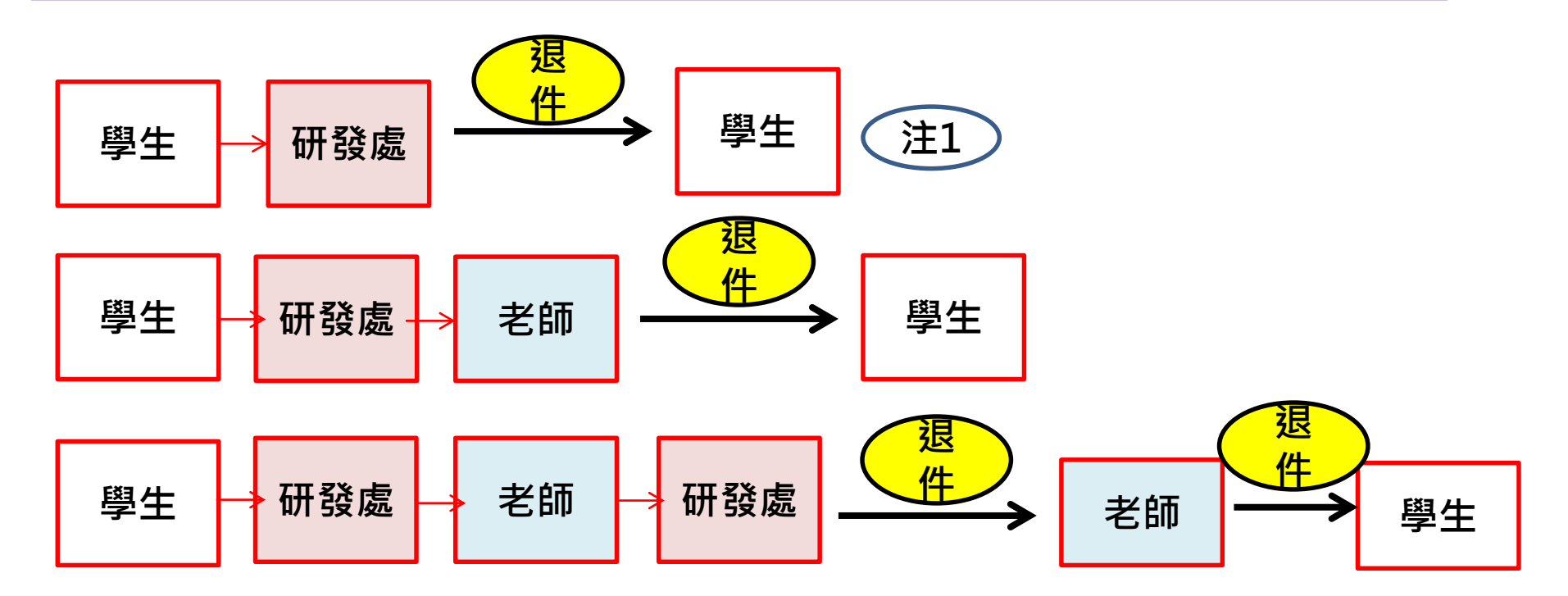

注1:學生於申請書製作完畢後,按「繳交送出」,資料會自動傳送至研 發處端,此時學生即無法再作任何修改,若需再修改資料,必須先通知 研發處作「退件」後,方得再進入系統修正該筆計畫

### 計畫系統送出-no news is good news

沒有收到任何研發退件訊息或資訊,表示已完成申請程序,靜待佳音

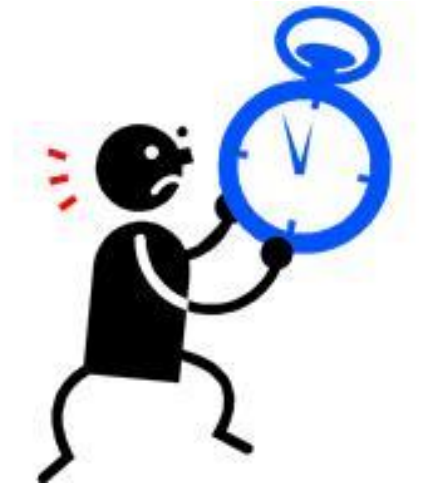

# 最後提醒 送件截止時間 114年度上傳截止

# 114/2/17(一)下午3點

# 請同學留意 學校最新消息/

### 研發處的公告!

依國科會113年12月25日科會綜字第1130088064號來函辦理

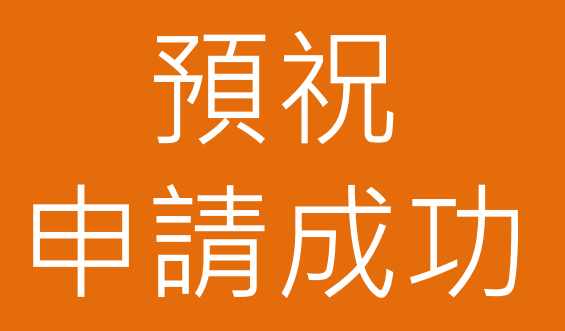

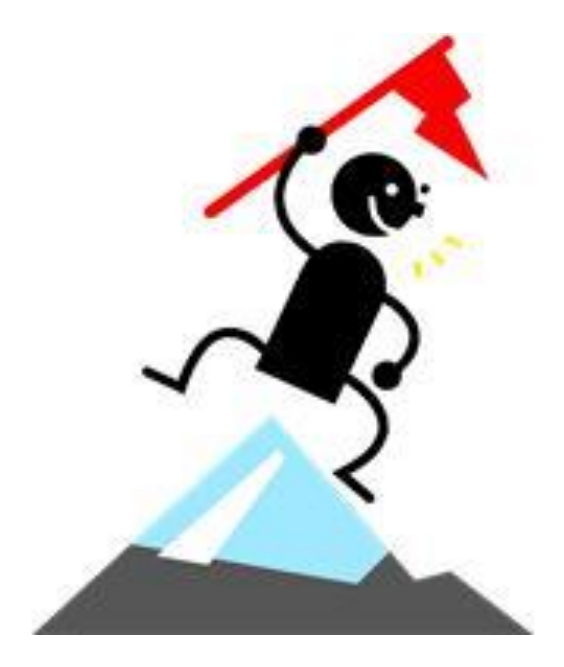

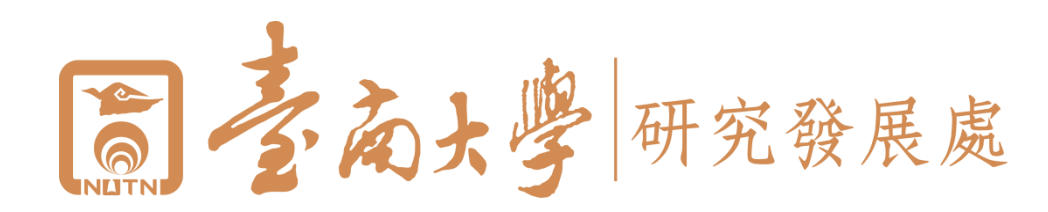